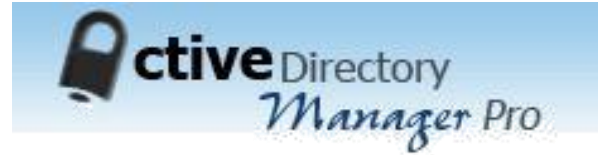

# **Provisioning System**

# **Quick start Guide**

Software version 5.0.0.0

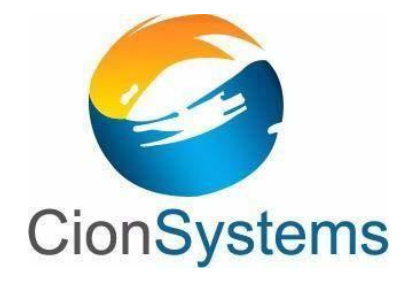

General Information: info@cionsystems.com

Online Support: support@cionsystems.com

#### © CionSystems Inc. ALL RIGHTS RESERVED.

This guide may not be reproduced or transmitted in part or in whole by any means, electronic or mechanical, including photo copying and recording for any purpose other than the purchaser's use under the licensing agreement, without the written permission of CionSystems Inc.

The software application in this guide is provided under a software license (EULA) or non-disclosure agreement. This product may only be used in accordance with the terms of the applicable licensing agreement.

This guide contains proprietary information protected by copyright. For questions regarding the use of this material and product, contact us at:

CionSystems Inc. 6640 185<sup>th</sup> Ave NE Redmond, WA-98052, USA <u>http://www.CionSystems.com</u> Ph: +1.425.605.5325

#### Trademarks

CionSystems, CionSystems Inc., the CionSystems Inc. logo, CionSystems Active Directory Manager Pro are trademarks of CionSystems. Other trademarks and registered trademarks used in this guide are property of their respective owners.

#### **Table of Contents**

| 1. Introduction                              | • |
|----------------------------------------------|---|
| 2. Provisioning                              | • |
| 3. System Requirements                       | , |
| 3.1 Getting Ready                            | , |
| 4. Installation                              | , |
| 4. 1 Downloading from the Website            | , |
| 4.2 Installation Wizard –Provisioning system | , |
| 5. Configuring Provisioning System           |   |

## **1. Introduction**

CionSystems Active Directory Manager Pro provides a simple and cost effective identity management solution to help you manage accounts across Microsoft directory services. With CionSystems Active Directory Manager Pro you can:

- Centrally manage identities (users, passwords, computers, contacts, groups, OU, GPO, Exchange, terminal server, site, schema, ACL and more) across Windows saving time, money and resources.
- Automate the provisioning process across Windows platforms to reduce costly errors. Manage enterprise-wide password policies, and reduce costly calls to the help desk. Automate Role-Based Access Management.
- Tighten Security and Auditing processes. Perform global Search and Replace.

## 2. Provisioning

Provisioning is a process of creating users in Active Directory.

#### De-provisioning means disabling or deleting user accounts From Active Directory.

Provisioning System creates, modifies, disables and deletes user accounts in Active Directory. Provisioning system is responsible for integration between File System (files with user data) and Active Directory system. It runs on schedule (configured) basis and ensures that data is transferred or provisioned in the destination system. Provisioning system has features like import supplement/master data, configuration of transactional files schema, other configuration settings, status tracking, audit logging and error logging.

Provisioning system has two major components. First one is a service component which is continuously run on schedule basis, based on the configuration. Second one is user interface to manage the system which is integrated in Active Directory Manager Application under Provisioning Tab.

The following steps to be followed to configure the provision system.

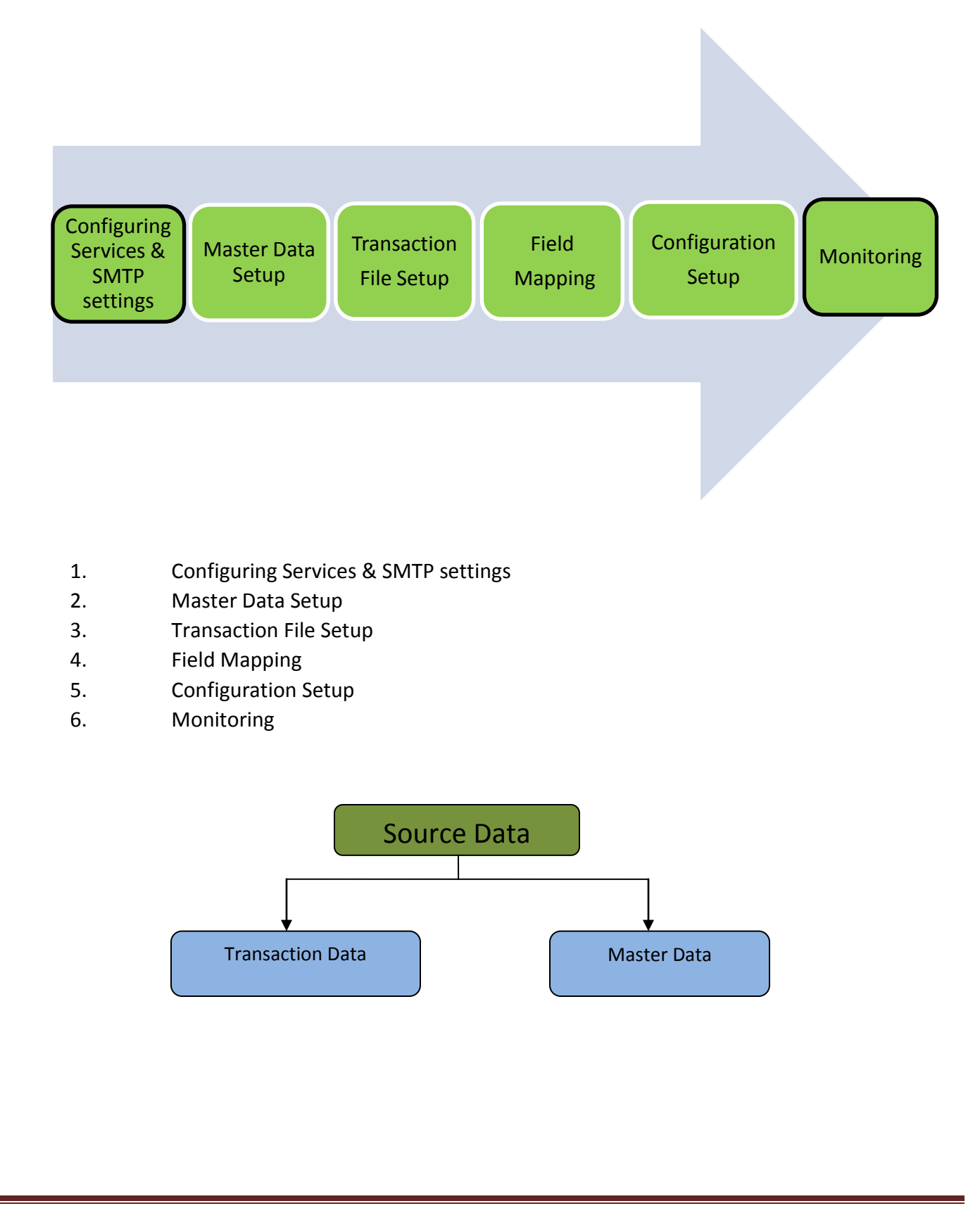

## 3. System Requirements

CionSystems Provisioning system needs:

- Active Directory Manager Pro installed, configured and running.
- 6GB RAM (8GB Recommended).
- 50 MB of disk space.
- Microsoft Exchange administrative tools.
- For exchange 2007 plus support, please install Exchange management tool on the system where you install ADMPRO
- Access to Exchange Server 2007 or higher
- SQL Server 2008 or higher Full or Express Edition.
- Internet Explorer (IE) Version 11 or higher.

#### 3.1 Getting Ready

Before installing CionSystems's Provisioning system, ensure the system has pre-requisites installed and configured correctly.

#### **Software Requirements**

- A system with Active Directory Manager Pro
- Provisioning system asks for IIS username and password during installation. Ensure the username has "local administrative privileges" on the system. For a domain joined system, ensure the user name appears in "local administrative group" by going to user manager. When installing on a non-domain joined system, install Microsoft SQL server on this system or use SA account to connect to Microsoft SQL server that is on a different system.
- Provisioning system uses Active Directory Manager Pro database for storing configuration and other information. Before installing the application ensure that you have Active Directory Manager Pro installed, configured and working. Please choose the SQL server that Active Directory Manager pro is using, same username and account for SQL authentication that Active Directory Manager Pro is using.

## 4. Installation

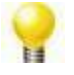

**CionSystems Provisioning system** can be installed by downloading the zip package file from the CionSystems website.

### 4. 1 Downloading from the Website

After registration of the Provisioning system trial version, an email will be sent with the link to download the provisioning system add-on setup file. To install from the website:

- 1. Open email.
- 2. Click on the download trial button in the email.
- 3. Save the zip file to the hard drive.
- 4. When the download is complete, go to start > windows explorer.
- 5. Open the file where the zip file was saved.
- 6. Go to the provisioning folder, double click on setup.exe file.
- 7. Setup process will start.

#### 4.2 Installation Wizard – Provisioning system

The welcome screen will open

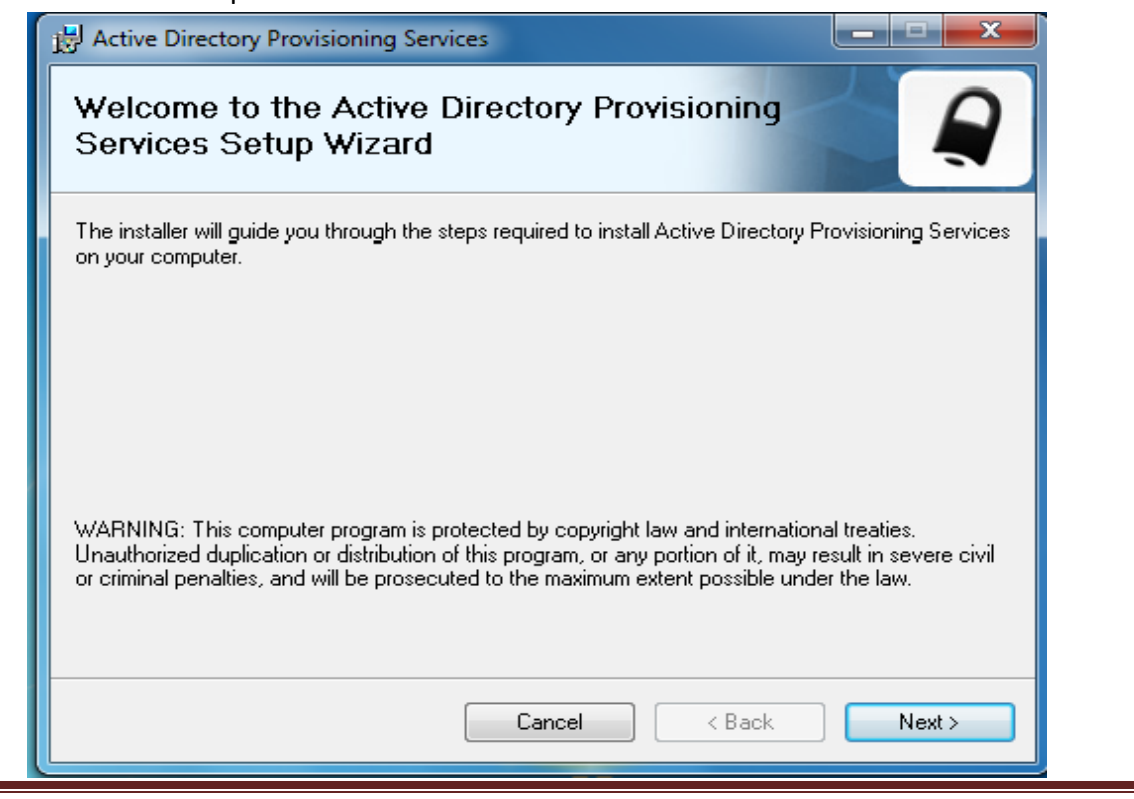

Copyright © CionSystems Inc., All Rights Reserved

Page 7

| B Active Directory Provisionir                                                                                             | ng Services                                                                                                    | - <b>x</b>                                                                               |
|----------------------------------------------------------------------------------------------------|----------------------------------------------------------------------------------------------------|------------------------------------------------------------------------------------------|
| License Agreement                                                                                                    |                                                                                                    |                                                                                          |
| Please take a moment to read th<br>Agree'', then ''Next''. Otherwise                                                       | e license agreement now. If you acc<br>click "Cancel".                                                                                        | ept the terms below, click ''I                                                           |
| CIONSYSTEMS, INC Use<br>AGREEMENT                                                                                          | r provisioning add on END US                                                                                                    | SER LICENSE                                                                              |
| LAST UPDATED:                                                                                                    |                                                                                                    |                                                                                          |
| IMPORTANT: THIS IS A<br>("CIONSYSTEMS" OR "C<br>hereinafter referred to a<br>CIONSYSTEMS 30 DAY T<br>AVAILABLE VIA THE CIO | LEGAL AGREEMENT BETWEEN<br>OMPANY") AND SELECT USER<br>IS "YOU" OR "YOUR" OR "USER<br>FRIAL OR FULL VERSION SOFT<br>DNSYSTEMS WEB SITE. PLEAS | CIONSYSTEMS, INC.<br>(ENTITY OR PERSON,<br>") FOR THE<br>WARE ("SOFTWARE")<br>SE READ IT |
| 🔘 I Do Not Agree                                                                                                    | I Agree                                                                                                    |                                                                                          |
|                                                                                                    | Cancel                                                                                                    | Back Next >                                                                              |

Please walk through the wizard.

| Active Directory Provisioning Services                                                                       |
|----------------------------------------------------------------------------------------------------|
| Select Installation Folder                                                                                   |
| The installer will install Active Directory Provisioning Services to the following folder.                   |
| To install in this folder, click "Next". To install to a different folder, enter it below or click "Browse". |
|                                                                                                    |
| C:\Program Files\CionSystems\Active Directory Provisioning Services Browse                                   |
| Disk Cost                                                                                                    |
| Install Active Directory Provisioning Services for yourself, or for anyone who uses this computer:           |
| S out the                                                                                                    |
| Cancel < Back Next >                                                                                         |

| 🖶 SQL Se                        | erver Configuratio                                                             | n                                                                                                    |                                                                                                |
|---------------------------------|--------------------------------------------------------------------------------|----------------------------------------------------------------------------------------------------|------------------------------------------------------------------------------------------------|
| Please n<br>1) Acce<br>2) Activ | nake sure you hav<br>ess to SQL Server<br>e Directory Manage<br>© Excute Scrip | e the following in place before<br>database, user name and pas<br>er Database configured<br>first time install. | continuing the install.<br>sword.                                                              |
|                                 | Ignore Script                                                                  | s Execution Please choo<br>have previou<br>provisioning                                                         | ose this option only if you<br>usly installed and configured<br>g and you would like to retain |
|                                 | Frovide Conliguia                                                              | suori Details the previous                                                                                      | s configuration.                                                                               |
|                                 | Server Name:                                                                   | cion3-pc/sqlexpress                                                                                             |                                                                                                |
|                                 | Authentication:                                                                | SQL Server Authentication                                                                                       | •                                                                                              |
|                                 | Login:                                                                         | sa                                                                                                    |                                                                                                |
|                                 | Password:                                                                      |                                                                                                    |                                                                                                |
|                                 |                                                                                |                                                                                                    |                                                                                                |
| This<br>exac<br>for a<br>pro i  | information ha<br>tly like what yo<br>ctive directory i<br>nstall.             | s to be Test Connection<br>u provided<br>manager                                                                | Next Cancel                                                                                    |

SQL Server Configuration pop up will appear, if you are installing the application for first time then click on "Execute scripts". In Configuration Details, please provide the exact same options that you provided for active directory manager pro installation.

Click Test Connection. If Test Connection displays connected successfully message then, click on Next.

## Note:

To use the 'Ignore script execution' radio button, Provisioning system database should already exists in the SQL database.

To use 'execute scripts' radio button, Active Directory Manager pro database should be there and if you want to create new provisioning configuration.

| SQL Server Configuration                                                             |                                                                                                    |
|--------------------------------------------------------------------------------------|----------------------------------------------------------------------------------------------------|
| Please make sure you have<br>1) Access to SQL Server (<br>2) Active Directory Manage | the following in place before continuing the install.<br>latabase, user name and password.<br>er Database configured |
| Excute Script                                                                        | 3                                                                                                    |
| Ignore Scripts                                                                       | Execution                                                                                                    |
| Provide Configurat<br>Server Name<br>Authentication<br>Login:<br>Password            | Connected Successfully                                                                                               |
|                                                                                      | Test Connection                                                                                                    |
|                                                                                      | Next Cancel                                                                                                    |

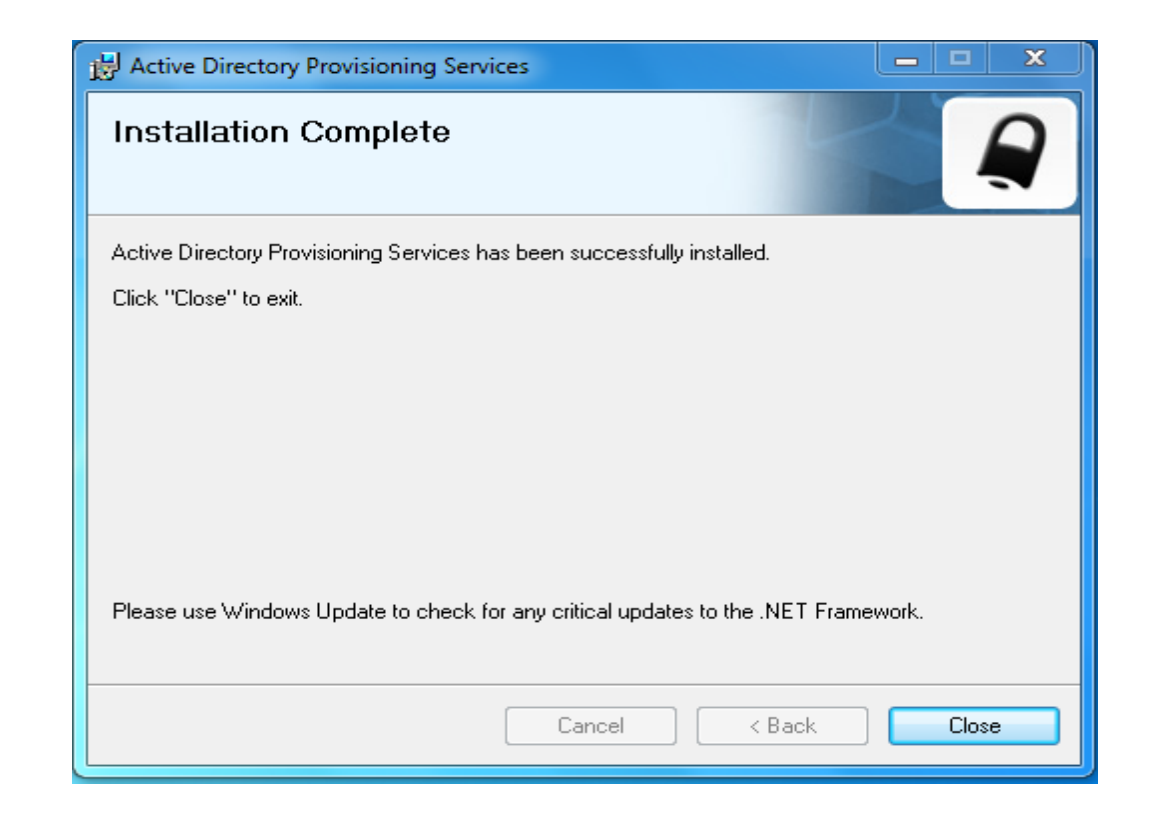

## **5. Configuring Provisioning System**

Start ActiveDirectoryManagerPro by clicking on Icon on the desktop or via the URL

| Firefox T ::: Active Directory Manager Pro ::: + | Country New Hospital                                                     |                       |
|--------------------------------------------------|--------------------------------------------------------------------------|-----------------------|
| 🕐 192168.1112/ADManagerPro/UserLogin.aspx        | ि र C                                                                    | <u>₽</u> <b>↑ □</b> • |
|                                                  | Active Directory<br>Manager Pro                                          |                       |
|                                                  | "User Name admin   "Password •••••••   Logon to Active Directory Manager |                       |
| Copyright @ 2                                    | 2008 - 2012 Cion Systems, Inc All rights reserved.                       |                       |
|                                                  |                                                                          |                       |

The login screen will open in the default web browser, to login on to the application for the first time

- Enter "admin" in the User Name dialogue box.
- Enter "admin" or the password to login to in the Password dialogue box and hit enter.

After successful login, you should see "provisioning option appear on the top. For how to configure provisioning please refer to provisioning help guide as shown below.

| Active Directory             | Welcome admin, Logout |               |                    | Į          | DC Details           |       |          |                 | Searc      | arch Advanced Search |   |  |
|------------------------------|-----------------------|---------------|--------------------|------------|----------------------|-------|----------|-----------------|------------|----------------------|---|--|
| Manager Pro                  | Home                  | AD Management | AD Search & Manage | AD Reports | Application Security | Admin | WorkFlow | Domain Settings | Powershell | LD/P Provisioni      | • |  |
|                              | -                     |               |                    |            |                      |       |          |                 |            |                      |   |  |
| urce Configuration           |                       |               |                    |            |                      |       |          |                 |            |                      |   |  |
| stination Configuration      |                       |               |                    |            |                      |       |          |                 |            |                      |   |  |
| vision/De-Provision Status   |                       |               |                    |            |                      |       |          |                 |            |                      |   |  |
| rae Destination Field Menner |                       |               |                    |            |                      |       |          |                 |            |                      |   |  |
| ar de-Desunduon Field Mapper |                       |               |                    |            |                      |       |          |                 |            |                      |   |  |
| iit Log                      |                       |               |                    |            |                      |       |          |                 |            |                      |   |  |
| ster Bata List               |                       |               |                    |            |                      |       |          |                 |            |                      |   |  |
| visioning Help               |                       |               |                    |            |                      |       |          |                 |            |                      |   |  |
|                              |                       |               |                    |            |                      |       |          |                 |            |                      |   |  |
|                              |                       |               |                    |            |                      |       |          |                 |            |                      |   |  |
|                              |                       |               |                    |            |                      |       |          |                 |            |                      |   |  |
|                              |                       |               |                    |            |                      |       |          |                 |            |                      |   |  |

#### **Contact Notes:**

For technical support or feature requests, please contact us at <u>Support@CionSystems.com</u> or 425.605.5325

For sales or other business inquiries, we can be reached at <u>Sales@CionSystems.com</u> or 425.605.5325

If you'd like to view a complete list of our Active Directory Management solutions, please visit us online at <a href="http://www.CionSystems.com">www.CionSystems.com</a>

#### Disclaimer

The information in this document is provided in connection with CionSystems products. No license, express or implied, to any intellectual property right is granted by this document or in connection with the sale of CionSystems products. EXCEPT AS SET FORTH IN CIONSYSTEMS' LICENSE AGREEMENT FOR THIS PRODUCT, CIONSYSTEMS INC. ASSUMES NO LIABILITY WHATSOEVER AND DISCLAIMS ANY EXPRESS, IMPLIED OR STATUTORY WARRANTY RELATING TO ITS PRODUCTS INCLUDING BUT NOT LIMITED TO THE IMPLIED WARRANTY OF MERCHANTABILITY, FITNESS FOR A PARTICULAR PURPOSE, OR NON-INFRINGEMENT. IN NO EVENT SHALL CIONSYSTEMS INC. BE LIABLE FOR ANY DIRECT, INDIRECT, CONSEQUENTIAL, PUNITIVE, SPECIAL OR INCIDENTAL DAMAGES (INCLUDING, WITHOUT LIMITATION, DAMAGES FOR LOSS OF PROFITS, BUSINESS INTERRUPTION OR LOSS OF INFORMATION) ARISING OUT OF THE USE OR INABILITY TO USE THIS DOCUMENT, EVEN IF CIONSYSTEMS INC. HAS BEEN ADVISED IN WRITING OF THE POSSIBILITY OF SUCH DAMAGES. CionSystems may update this document or the software application without notice.

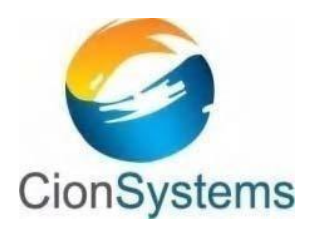

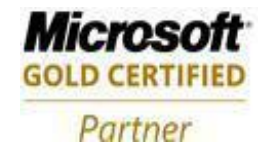

CionSystems Inc 6640 185<sup>th</sup> Ave NE, Redmond, WA-98052, USA <u>www.CionSystems.com</u> Ph: +1.425.605.5325

This guide is provided for informational purposes only, and the contents may not be reproduced or transmitted in any form or by any means without our written permission.